## **Completing an Online FERPA Waiver Authentication via Self-Service Banner**

- 1. Login to Self-Service Banner (SSB)
- 2. Go to the Student tab (Student and Financial Aid menu)
- 3. Click on the FERPA Menu link

## Student and Financial Aid

| Admissions                              |                              |
|-----------------------------------------|------------------------------|
| Apply for Admission or Review Existing  | Applications                 |
| Registration                            |                              |
| Look up classes, check your class sch   | edule.                       |
| Student Records                         |                              |
| View your holds, grades, transcripts, a | nd degree evaluations (CAPP) |
| Student Account                         |                              |
| View your account summaries, statem     | ent/payment history and ta   |
| Health Center                           |                              |
| Meningitis Immunization Survey          |                              |
| Ottadent Senate Elections               |                              |
| FERPA Menu                              |                              |
| FERPA Waiver Authentication Survey      |                              |

- 4. Two Options on the FERPA Menu:
  - Add New FERPA Waiver Authentication Survey
  - View/Edit Waiver Authentication Survey
- 5. To enter a FERPA waiver, click the Add option

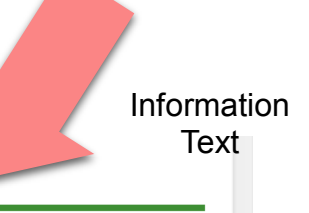

### FERPA Menu

The Family Educational Rights and Privacy Act of 1974 is a federal law that establishes the privacy rights of students (parents if the student is under 18) with regard to educational records. The college cannot discuss your student account with you, a parent, or other third party over the phone or in person unless you complete the FERPA Waiver Authentication Survey. This will authorize the college to release information to you or that party if the password you have designated is supplied. To create a FERPA password, and setup access to your account. Thus complete the FERPA Waiver Authentication Survey (links below). Add New FERPA Waiver Authentication Survey to your account. The complete the FERPA Waiver Authentication Survey (links below). RELEASE: 8.5.1

| Angela M Spackmann                                                                                                    | Term: 999999 The End of Time Survey Status: Not Completed                                                                                                    |
|----------------------------------------------------------------------------------------------------|----------------------------------------------------------------------------------------------------|
| <ul> <li>indicates a required field.</li> </ul>                                                                                                    |                                                                                                    |
| FERPA WAIVER AUTHE                                                                                                    | NTICATION                                                                                                    |
| The Family Educational Righ<br>under 18) with regard to edu                                                                                                  | ts and Privacy Act of 1974 is a federal law that establishes the privacy rights of students (parents if the student is<br>icational records.                                                                                                    |
| SUNY Adirondack will uphold<br>Privacy Act (FERPA) (20 U.S.<br>exclusion is made for non-U.<br>actually enrolled in or attend<br>be released with the consen | student confidentiality rights and protect access to information as provided by the Family Educational Rights to<br>C. § 1232g; 34 CFR Part 99). The act applies to all individuals formerly and currently enrolled at SUNY Adirondack. N<br>S. citizen students. However, the act does not apply to a person who has applied for admission, but who never<br>led the institution, and deceased persons. Except as allowed by law, information from the student's record will only<br>t of the student. |
| I understand that I must pro<br>anyone other than myself.                                                                                                    | wide consent for SUNY Adirondack to disclose personally identifiable information from my educational records to                                                                                                    |
| I understand that in order fo                                                                                                    | r SUNY Adirondack to disclose information over the phone the college must authenticate the caller.                                                                                                    |
| I understand that I am not r<br>want to receive information                                                                                                  | equired to complete this FERPA Waiver Authentication survey if I do not wish consent to be granted or if I do not over the phone.                                                                                                    |
| By clicking on the Next butto                                                                                                    | on below to continue this survey, I am acknowledging that I have read and understand the above statements.                                                                                                    |
| Please note: To exit this FE to another area of Self Servi                                                                                                   | RPA Waiver Authentication survey without completing it, do not click the Next Page button below and simply navige<br>ce Banner using the tabs above.                                                                                                    |
|                                                                                                    |                                                                                                    |

### 6. Fill in information on person for whom student is granting some disclosures or permissions

| FERPA                           |                              |                                    |                                     |
|---------------------------------|------------------------------|------------------------------------|-------------------------------------|
| Name: : Angela M Spackmann      | Term: 999999 The End of Time | Survey Status: Not Compl           | eted                                |
| * - indicates a required field. |                              |                                    |                                     |
| PERSON / RELATION IN            | FORMATION                    |                                    |                                     |
| Enter the name and relation o   | of the person to whom you wo | Id like to grant/not grant         | disclosure(s) and/or permission(s): |
| * First Name:                   |                              |                                    |                                     |
| * Last Name:                    |                              | <ul> <li>Fill in Person</li> </ul> | Information                         |
| * Relationship to Student: s    | elf 👻                        |                                    |                                     |
| If other, enter relationshi     | ip:                          |                                    |                                     |
| Page 2 of 6 Prior Plage Ne      | ext Page                     |                                    | Click Next Page                     |
| RELEASE: 8.2S1.5                |                              |                                    |                                     |

## 7. Enter a password for this person

| FERPA                                                                                                    |
|----------------------------------------------------------------------------------------------------|
| Name: : Angela M Spackmann Term: 999999 The End of Time Survey Status: Not Completed<br>Reference answers                                                                                                    |
| r - indicates a required field.                                                                                                    |
| FERPA PASSWORD                                                                                                    |
| In order for your information to be disclosed to Jane Doe over the phone, the FERPA password you enter below and your Banner Student ID must be provided. Only the records/information you choose on the following screens will be disclosed or discussed with this individual. |
| Enter a FERPA password to be used in the event that Jane Doe requists your student information be disclosed to him/her over the phone.                                                                                                    |
| * FERPA Password: Enter Password to be used by this person                                                                                                    |
| Please note: Your FERPA password can be up to 10 characters in length. It cannot be set to your date of birth,<br>your Banner Student ID, or your Social Security Number.                                                                                                    |
| Page 3 of 6 Prior Fage Next Page Click Next Page                                                                                                    |
| RELEASE: 8.2S1.5                                                                                                    |

8. Select which items you would like to disclose to the person for whom you are filling out the FERPA waiver

| Name: : Angela M Spackmann       Term: 999999 The End of Time       Survey Status: Not Completed         * - Indicates a required field.         DISCLOSURES & NONDISCLOSURES         Note: Access to Financial Aid Information can be granted through filing paperwork directly with the Financial Aid Office.                                                                                                    |
|----------------------------------------------------------------------------------------------------|
| <ul> <li>* - indicates a required field.</li> <li>DISCLOSURES &amp; NONDISCLOSURES</li> <li>Note: Access to Financial Aid Information can be granted through filing paperwork directly with the Financial Aid Office.</li> </ul>                                                                                                    |
| DISCLOSURES & NONDISCLOSURES<br>Note: Access to Financial Aid Information can be granted through filing paperwork directly with the Financial Aid<br>Office.                                                                                                    |
| <b>Note:</b> Access to Financial Aid Information can be granted through filing paperwork directly with the Financial Aid Office.                                                                                                    |
|                                                                                                    |
| I am hereby granting consent for the following records/information to be disclosed or not disclosed to Jane Doe as indicated below:                                                                                                    |
| * Admissions Records:                                                                                                    |
| * Attendance Records:                                                                                                    |
| * Billing/Student Account Information:<br>O Not Disclose                                                                                                    |
| * Grades:<br>• Do Not Disclose Disclose D |
| * Graduation Information:                                                                                                    |
| * Schedule:                                                                                                    |
| Page 4 of 6 Prior Lage Next Page Click Next Page                                                                                                    |

# 9. Select whether or not to grant this person permission to speak to specific campus offices/personnel

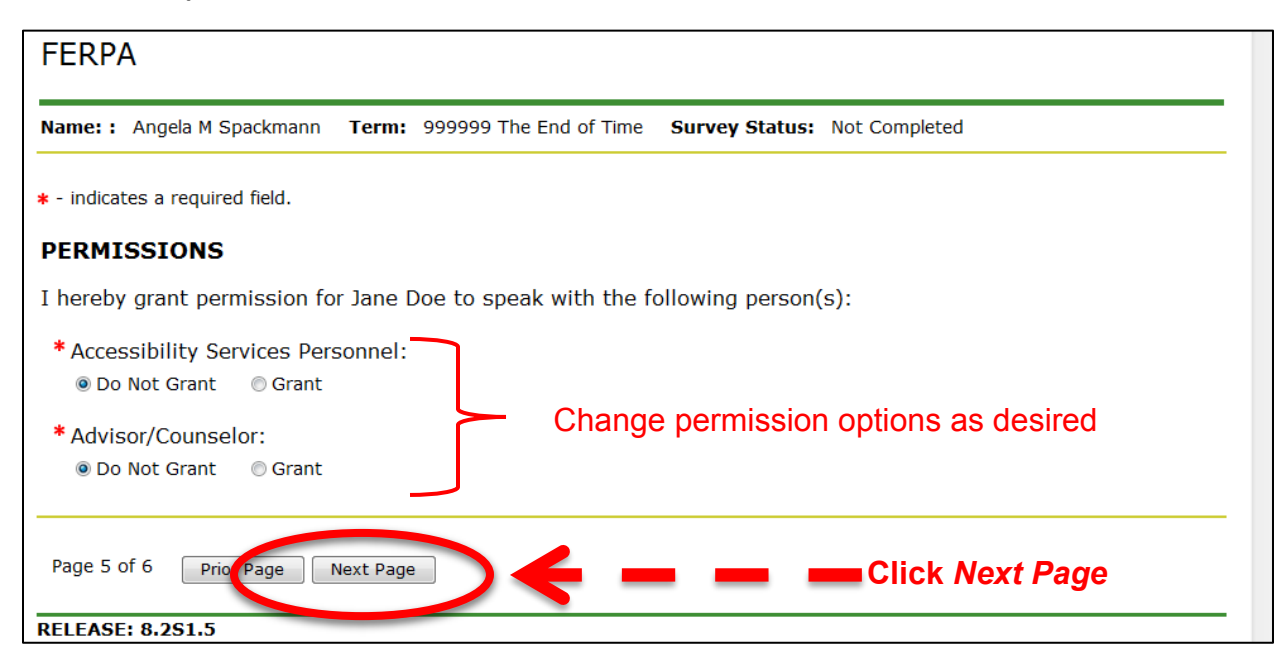

### 10. Review summary of all responses

#### • Use Prior Page buttons to go back and make corrections

| FERPA                                                                                                    |                                                                     |                                                                                                    |  |  |  |  |
|----------------------------------------------------------------------------------------------------|---------------------------------------------------------------------|----------------------------------------------------------------------------------------------------|--|--|--|--|
| Name: : Angela M Spackmann Term: 9                                                                                     | 999999 The End of Tim                                               | e Survey Status: Not Completed                                                                                             |  |  |  |  |
| <ul> <li>indicates a required field.</li> </ul>                                                                        |                                                                     |                                                                                                    |  |  |  |  |
| CONFIRM AND SUBMIT                                                                                                    |                                                                     |                                                                                                    |  |  |  |  |
| Please review your information and an<br>the Prior Page buttons at the bottom<br>you must click the Submit button to p | nswers below. If cha<br>of the page. Once a<br>out this FERPA waive | anges are necessary, you may make changes by using all information appears correctly on this summary page, er into effect. |  |  |  |  |
| This FERPA waiver applies to the re                                                                                    | lease/non-release                                                   | e of my information to:                                                                                                    |  |  |  |  |
| Name: Jane Doe<br>Relationship: Parent                                                                                 |                                                                     |                                                                                                    |  |  |  |  |
| Disclosures & Non-Disclosures                                                                                          |                                                                     |                                                                                                    |  |  |  |  |
| Admissions Records:                                                                                                    | Do Not Disclose                                                     |                                                                                                    |  |  |  |  |
| Attendance Records:                                                                                                    | Do Not Disclose                                                     |                                                                                                    |  |  |  |  |
| Billing/Student Account Information:                                                                                   | Disclose                                                            | Summarizes all answers                                                                                                    |  |  |  |  |
| Grades:                                                                                                    | Do Not Disclose                                                     |                                                                                                    |  |  |  |  |
| Graduation Information:                                                                                                | Disclose                                                            | for review                                                                                                    |  |  |  |  |
| Schedule:                                                                                                    | Do Not Disclose                                                     |                                                                                                    |  |  |  |  |
| Permissions                                                                                                    |                                                                     |                                                                                                    |  |  |  |  |
| Accessibility Services Personnel: Disclose                                                                             |                                                                     |                                                                                                    |  |  |  |  |
| Advisor/Counselor: Do Not Disclose                                                                                     |                                                                     |                                                                                                    |  |  |  |  |
|                                                                                                    |                                                                     |                                                                                                    |  |  |  |  |
| Page 6 of 6 Prior Page Submit                                                                                          | >← -                                                                | Click Submit if finished                                                                                                   |  |  |  |  |
| RELEASE: 8.2S1.5                                                                                                    |                                                                     |                                                                                                    |  |  |  |  |

| SUNY-ADK<br>SUNY-ADK<br>SUNY-ADK |                                                                                                    |                                |              |            |         |        |            |            |                           |                       |                     |
|----------------------------------------------------------------------------------------------------|----------------------------------------------------------------------------------------------------|--------------------------------|--------------|------------|---------|--------|------------|------------|---------------------------|-----------------------|---------------------|
|                                                                                                    | Search                                                                                                    |                                | Go           |            |         |        |            |            |                           | SITE MAP              | HELP EXIT           |
|                                                                                                    | FERPA                                                                                                    | List                           |              |            |         |        |            |            |                           |                       |                     |
| <                                                                                                    | 🖋 Your FE                                                                                                    | RPA entry ha                   | as been Save | d          | >       | ÷      | -          | <b>—</b> C | onfirmati                 | on                    | Options<br>for each |
| All FERPA                                                                                                    | Records Access Permissions<br>Here is shown your consent for the following records/information to be disclosed or not<br>disclosed to the individuals listed.<br>Records flagged with "✓" are Granted<br>Records flagged with "✓" are Granted<br>Dept/Div flagged with "X" are Not<br>Granted<br>Dept/Div flagged with "✓" are Granted |                                |              |            |         |        |            |            |                           |                       |                     |
| waivers                                                                                                    | Кеу                                                                                                    | Password<br>(hover to<br>show) | Admissions   | Attendance | Billing | Grades | Graduation | Schedule   | Accessibility<br>Services | Advisor/<br>Counselor |                     |
| entered -                                                                                                    | Jane_Doe                                                                                                    | Hover Here                     | X            | X          | 1       | X      | 1          | X          | 1                         |                       | Edit Delete         |
|                                                                                                    |                                                                                                    |                                |              | H          | lover   | mou    | se here    | to sho     | w passwo                  | ord                   |                     |

## 11. Once submitted, directed to confirmation screen

## 12. Delete will prompt user to confirm deletion of the entry

| Personal Information Student Financial Aid Faculty Service | ONDACK                                    |
|------------------------------------------------------------|-------------------------------------------|
| Search Go<br>Delete FERPA                                  | SITE MAP HELP EXIT                        |
| Are you sure you want to delete this record?               |                                           |
| Click Delete to con<br>RELEASE: 8.01.06                    | nfirm; <i>Cancel</i> to cancel the delete |

13. Edit will bring you back to beginning of survey, but as you go through it, the data already entered for that person will be pre-filled.

| FERPA                                                                                                    | 1                                |
|----------------------------------------------------------------------------------------------------|----------------------------------|
| Name:: Angela M Spackmann Term: 999999 The End of Time Survey Status: Not Completed                                                                                                    |                                  |
| * - indicates a required field.                                                                                                    |                                  |
| FERPA WAIVER AUTHENTICATION                                                                                                    |                                  |
| The Family Educational Rights and Privacy Act of 1974 is a federal law that establishes the privacy rights of students (parents if the student is<br>under 18) with regard to educational records.                                                                                                    |                                  |
| SUNY Adirondack will uphold student confidentiality rights and protect access to information as provided by the Family Educational Rights to<br>Privacy Act (FERPA) (20 U.S.C. § 1232); 34 CFR Part 99). The act applies to all individuals formerly and currently enrolled at SUNY Adirondack. No<br>exclusion is made for non-U.S. citizen students. However, the act does not apply to a person who has applied for admission, but who never<br>actually enrolled in or attended the institution, and deceased persons. Except as allowed by law, information from the student's record will only<br>be released with the consent of the student. | 2                                |
| I understand that I must provide consent for SUNY Adirondack to disclose personally identifiable information from my educational records to<br>anyone other than myself.                                                                                                    |                                  |
| I understand that in order for SUNY Adirondack to disclose information over the phone the college must authenticate the caller.                                                                                                    |                                  |
| I understand that I am not required to complete this FERPA Waiver Authentication survey if I do not wish consent to be granted or if I do not want to receive information over the phone.                                                                                                    |                                  |
| By clicking on the Next is ton below to continue this survey, I am acknowledging that I have read and understand the above statements.                                                                                                    |                                  |
| Please note: To exit this FERPA Waiver Authentication survey without completing it, do not click the Next Page button below and simply navigate<br>to another area of Self Service Banner using the tabs above.                                                                                                    |                                  |
| Page 1 of 6 Next Page                                                                                                    |                                  |
| RELEASE: 8.251.5                                                                                                    | -                                |
| <ul> <li>* - indicates a required fielt.</li> <li><b>PERSON / RELATION INFORMATION</b></li> <li>Enter the name and relation of the person to whom you would like to grant permission(s):</li> <li>* Eisst Name: Jane</li> <li>* Last Name: Doe</li> <li>* Relationship to Student: Parent •</li> <li>If other, enter relationship:</li> </ul>                                                                                                    | t/not grant disclosure(s) and/or |
| Page 2 of 6 Prior Page Next Page Pre-filled info                                                                                                    | ormation                         |
|                                                                                                    |                                  |